| M         | PEJABAT BURSAR            | Nombor Dokumen:<br>M01/AKN |
|-----------|---------------------------|----------------------------|
| 300020100 | MANUAL MUAT TURUN PENYATA | BANK                       |

**Tujuan:** Manual ini bertujuan untuk menerangkan tatacara muat turun Penyata Bank ke sistem SAGA 8.2 yang melibatkan dua (2) bahagian, iaitu:

## BAHAGIAN A: MUAT TURUN PENYATA BANK DARI PERBANKAN INTERNET BAHAGIAN B: MUAT TURUN PENYATA BANK KE DALAM SAGA

## BAHAGIAN A: MUAT NAIK PENYATA BANK DARI PERBANKAN INTERNET

1. Masuk ke laman web CIMB BizChannel iaitu https://www.cimb.bizchannel.com.my/. Skrin seperti di skrin 1 akan terpapar.

|                                                                                                    | was den to Undergroup 🔹                                                                                                    |   |
|----------------------------------------------------------------------------------------------------|----------------------------------------------------------------------------------------------------|---|
| Welcome to                                                                                                    | Алпоылселеня                                                                                                    |   |
| BizChannel@CIMB                                                                                                    | Plause in information the following changes for BigChannek@Cli38:<br>Effective Data Section                                                                                                    |   |
| Forget Passaget Ent June.<br>Se Regene strict Enter.                                                                                                    | 1 Jung 2017     1 Ind-Kause     1 Voa mag be regulered     1 Standen     1 Standen     1 Stande |   |
| Pearl Acceletation 1<br>Please a construint and 1 200 004 608 voccess in Friday Ison Take to Take<br>and Salandar you fixed to \$44 occursion guides holdstass or served an<br>annel to espharamenta and guides const. | Tormore and the second second se                                                                                                    | * |

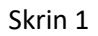

2. Masukkan maklumat di dalam ruangan *Company ID* dan *User ID* seperti yang diberikan oleh pihak bank. Tekan butang *Continue* dan skrin seperti di skrin 2 akan terpapar.

|                                                                                                    |                                   |                                                                                                    | True days in University                                                                                                    | m.*.) |
|----------------------------------------------------------------------------------------------------|-----------------------------------|----------------------------------------------------------------------------------------------------|----------------------------------------------------------------------------------------------------|-------|
| Welcome to<br>BizChannel@CIMB                                                                                                    | Announcement<br>Phase be informed | id in the following ch                                                                                                    | anges for lastChernelgyCMIA                                                                                                    | ii i  |
| RODZIAH<br>Mana and Anton Constant Constant Logical<br>User Placement<br>Frager Presented Constant Constant<br>Frager Presented Constant Constant<br>Frager Presented Constant Constant | * Adv (0117)                      | <ol> <li>In-Hussen<br/>Transfer</li> <li>Discoeffer</li> <li>Discoeffer</li> <li>Transfer</li> <li>Norse</li> <li>Reiny Train</li> <li>Foreiger</li> <li>Foreiger</li> <li>Foreiger</li> <li>Foreiger</li> <li>Foreiger</li> </ol> | <ol> <li>When which have respectively<br/>the billing true programming<br/>they filler any adverse. Physical<br/>environments funds yours before<br/>environmentary and yours before<br/>control and constraining the time<br/>control and constraining the time<br/>control and constraining the time<br/>control and constraining the time<br/>control and constraining the time<br/>control and constraining the time<br/>control and constraining the time<br/>control and constraining the time<br/>control and constraining the time<br/>control and constraining the time<br/>control and constraining the time<br/>control and constraining the time<br/>control and constraining the time<br/>control and constraining the time<br/>constraints and constraints the time<br/>constraints and constraints the time<br/>constraints and constraints the time<br/>time time time time time time time time<br/>time time time time time time time time<br/>time time time time time time time time<br/>time time time time time time time time</li></ol> | 4     |
| Need Assistance?<br>Means control on at 1 300 000 000 biology to Padas Your Yield to Yimi<br>to consider the series and the series                                                      |                                   | 7                                                                                                    |                                                                                                    |       |

- 3. Pastikan perkataan yang terpapar di bawah perkataan *Welcome to BizChannel@CIMB* adalah betul dan tepat sepertimana yang telah didaftarkan oleh pengguna semasa kali pertama menggunakan perkhidmatan perbankan internet CIMB Bizchannel ini.
- 4. Rujuk skrin 2. Masukkan kata laluan pengguna di dalam ruangan *User Password*. Kata laluan ini telah didaftarkan oleh pengguna semasa permohonan menggunakan perkhidmatan laman web perbankan internet CIMB Bizchannel dibuat. Tekan butang *Continue*.
- 5. Skrin seperti di skrin 3 akan terpapar. Masukkan nombor yang telah dikirimkan oleh pihak bank melalui pesanan khidmat ringkas (SMS) ke telefon bimbit pengguna yang didaftarkan ke dalam ruang OTP (*One-Time Password*). Klik butang *Login*.

| Logen | teme mel milantela juna OTP janvallad ky 3020 or antizety devices | Loger Carcol        |
|-------|-------------------------------------------------------------------|---------------------|
|       | nalad seder Un (177 givouled by 2018 of security device           | (Luger) - Lurician, |
|       |                                                                   |                     |
|       |                                                                   |                     |
|       |                                                                   |                     |
|       |                                                                   |                     |
|       |                                                                   |                     |
|       |                                                                   |                     |
|       |                                                                   |                     |
|       |                                                                   |                     |
|       |                                                                   |                     |
|       |                                                                   |                     |
|       |                                                                   |                     |
|       |                                                                   |                     |
|       |                                                                   |                     |
|       |                                                                   |                     |
|       |                                                                   |                     |

Skrin 3

- Cardlay Pa ances 🛛 🖉 🖬 da daceara: Merker 📼 🏋 🛐 Patrick Second 💷 🖉 🚮 Có Perners Beau 📼 🖉 🕒 Corporate Direv C & https://www.cimb.bizchannel.com.my/corp/common2/login.do?action=loginPromCTPRequest 2 0 🎹 Appe 🔟 SAGA 👔 Nordana Azahari 📋 Cantury HTML Report II 📋 winalispin 🔛 ciribilisha CIMBISLAMIC CIMBBANK MOCO Main Pa Fai Please be informed on the following changes for BizChannek@CIMB **BizChannel@CIMB** Description of Changes: You may be required to state the purpose of transfer 4 prompted by the system. Please ensure that you select the correct purpose code according to the intention of your transfer. Any future dated payment or stanting instruction with payment date from 1st July 2017 orwards may need to be re-created on or after 1st July 2017. Please check your transaction status or cancel the payment before re-creating it. Effective Date Services July 201 In-House z nt Page Transfer - IBG & RENTAS e Services Foreign Telegraphic Transfer in Mars oney Make m Massage ansfer between Foreign Currency counts/Accounts- in resident companies will not allowed, it a resident company wishes to transfe its own company's Foreign Currency count/Account-I within CIMB Bank/CIMB Islamic Ink, please contact Business Call Currents for 1. In-House Transfer Bank, please For further enquiries, please contact Business Call Centre at 1300 689 829 Monday to Friday from 7AM to 7PM and Saturday from 8AM to 5PM (excluding public holidays) or email to mybusinesscene@cimb.com With effect from 15 April 2017, The Royal Bank of Scotland Berhad (RBS) will cease its RENTAS operations in Malaysia and become you will be been appendixed and the RPS we RENTAS. IMPORTANT: SECURITY FEATURES UPGRADED -📲 start 👘 📼 etenn Corporate Attarnet fi... Skrin 4
- 6. Skrin seperti di skrin 4 akan terpapar.

7. Klik pada Account Information. Pilih Account Statement. Rujuk skrin 5.

| Contrary Reserved a Contrary Contrary C | Accure Merice a Centre Com. n<br>. cimb.bizchannel.com.n<br>ihan D Century HTM: Seport I | nten konne 💿 🏋 🚾 Otreveens Koe<br>ny Aora Aominia (Aora)<br>🕐 metaen 📦 anadaa                                                                                                    | Corporate interer x                                                                                    | Holdonnotter (= Hol) = s<br>♥ ☆ @ ≡<br>Other bookmarke |
|----------------------------------------------------------------------------------------------------|------------------------------------------------------------------------------------------|----------------------------------------------------------------------------------------------------|----------------------------------------------------------------------------------------------------|--------------------------------------------------------|
|                                                                                                    |                                                                                          |                                                                                                    | Page 1 Dech Management 1 Tinde Finance                                                                 |                                                        |
| Dischargeringen an                                                                                                    | Please be informed on the                                                                | following changes for BizChanneit@                                                                                                    | CIMB                                                                                                   | -                                                      |
| Bizchannel@CIMB                                                                                                    | Effective Date                                                                           | and the second second se | Provide States of Charles and                                                                          |                                                        |
| Account Information                                                                                                    | 1 July 2017                                                                              |                                                                                                    | 1. You may be required to state the purps                                                              | as of transfer                                         |
| - Account Balance                                                                                                    |                                                                                          | Transfer                                                                                                    | If prompted by the system. Please ens                                                                  | ure that you                                           |
| » Account Statument                                                                                                    |                                                                                          | 2. Domestic                                                                                                    | intention of your transfer.                                                                            | ing to the                                             |
| - Credit Card Account Statement                                                                                                    |                                                                                          | RENTAS                                                                                                    | <ol> <li>Any future dated payment or standing in<br/>with payment date from Lat. July 2017.</li> </ol> | netruction                                             |
| +Schodule Statement                                                                                                    |                                                                                          | 3. Foreign<br>Telegraphic                                                                                                    | need to be re-created on or after 1st Ju                                                               | ly 2017.                                               |
| - Statement Report Download                                                                                                    |                                                                                          | Transfer                                                                                                    | Please check your transaction status o<br>payment before re-creation it                                | # cancel the                                           |
| - Advice Printing                                                                                                    |                                                                                          |                                                                                                    | Payment and the second of the                                                                          |                                                        |
| + GST Statement Advice                                                                                                    |                                                                                          |                                                                                                    | <ol> <li>Transfer between Foreign Currency<br/>Accounts/Accounts-i of resident compliance</li> </ol>   | anies will not                                         |
| B10 Payments                                                                                                    |                                                                                          | 1. In-House                                                                                                    | be allowed, If a resident company wish                                                                 | es to transfer                                         |
| Government Payment Services                                                                                                    |                                                                                          | Transfer                                                                                                    | Account/Account-i within CIMB Bank/C                                                                   | IMB Islamic                                            |
| Cheque Services                                                                                                    |                                                                                          |                                                                                                    | Bank, please contact Business Call Ce                                                                  | seten for                                              |
| Collections Management                                                                                                    |                                                                                          |                                                                                                    |                                                                                                    |                                                        |
| Fit and Money Market                                                                                                    | For further enquines, pleas                                                              | e contact Business Call Centre at 1                                                                                                    | 300 888 628 Monday to Finday from 7AM to                                                               | 7FM and Saturday from                                  |
| Information Management                                                                                                    | BAM to SPM (excluding pu                                                                 | blic holidays) or email to mybusines                                                                                                    | sscare@cmb.com                                                                                         |                                                        |
| Initics                                                                                                    | And the second second                                                                    |                                                                                                    | man and states and source as preservery                                                                | and the second second                                  |
| Reports                                                                                                    | hence you will no longer be                                                              | a shie to send funds to RBS vis REP                                                                                                    | VTAS.                                                                                                  | nons is stataysia and                                  |
|                                                                                                    | IMPORTANT: SECURITY                                                                      | FEATURES UPGRADED                                                                                                    |                                                                                                    |                                                        |
| Start Propio                                                                                                    | In a hid to some stor baller                                                             | In all he consider RitChannel?                                                                                                    | (CMR carriety features on Saturdan, 12 Ma<br>Inclusion (2) Parts of proc. (2) Parts                    | uch 2017 To anything a                                 |

Skrin 5

8. Skrin seperti di skrin 6 akan terpapar.

| Century Princeds   X V 🔯 d.                         | Recourd Martin  | ×V             | MUMARIE TO         | uni × 🖸 🗠            | Fayment thraw x             | Corporate Internet X        |                   |              |
|-----------------------------------------------------|-----------------|----------------|--------------------|----------------------|-----------------------------|-----------------------------|-------------------|--------------|
| e - C https://www                                   | cimb bizch      | annel.         | com.my/co          | rp/common2/l         | ogin, do Aaction =lo        | ginFromOTPReque             | st                | ¶ 12 (0) ≡   |
| CIMBIS                                              | SLAM            | IC             |                    | <b>:IMB</b> B/       | ANK                         | X                           | Bizchannel@Cital  |              |
| Company D'M001420   Company Name                    | ONVERSITIEST    | A MALA         | VSM 1 User N       | WHE LEEDING A MARKED | COD I Main Page I C:        | ash Management   Tra        | e Finance Favourb | Menu 🔹   LO  |
| BizChannel@CIMB                                     | Account Infor   | mation J       | Account Sta        | Lonsent              |                             |                             |                   |              |
| Account Information                                 | Acc             | ount Sta       | tement.            |                      |                             |                             |                   |              |
| + Account Balance                                   | Period?         |                | From Date          | 2                    | : 01/07/2017                |                             |                   |              |
| > Credit Card Account Statement                     |                 | 0              | To Date<br>Month   |                      | : 31/07/2017<br>: July 2017 | •                           |                   |              |
| ⇒ Schedule Statement<br>> Statement Report Download | Account'        | *              | Single Acco        | unt                  |                             |                             |                   |              |
| ► Advice Printing                                   |                 | 0              | Multiple Acc       | ounite               | 8002151963                  | - KEA-KEA AV                | UPIN(MYR) #** C#  |              |
| B78 Paymenta                                        | DOMIN CAR       | SPECIFIC       | INNE               |                      |                             |                             |                   | Mew          |
| Government Payment Services                         | File Format     |                |                    | Edended              |                             |                             |                   |              |
| Cheque Services                                     | File Type *     |                |                    | TXT ·                |                             |                             |                   |              |
| Collections Management                              | Process Ac      | count in       | dividually *       | Yes 1                | lo .                        |                             |                   |              |
| FX and Money Market                                 | Archive Flag    | 1 <sup>4</sup> |                    | Ves * r              | 10                          |                             |                   | Concerned in |
| Information Management                              | Note: It "Multa | le Accos       | rits" option is se | sected, Account Stat | ement will be generated in  | a tia tokier and can be dow | miceded.          | Generate     |
| Utilities                                           | 1414 C 1151     | 1000           | 2805 in 1973       |                      |                             |                             |                   |              |
| Reports                                             |                 |                |                    |                      |                             |                             |                   |              |
| 🐐 start 🔰 Po-ant 7                                  | 1 PD            | 1/17           | 10                 | 0-0617               | 🍈 Corporate Inter           | B MANLACKER A               | Decommit - No     | (€)∓ 12539M  |

Skrin 6

9. Rujuk skrin 6. Masukkan butiran yang diperlukan di dalam ruangan yang diberi.

| From Date     | - | Pilih tarikh mula yang diperlukan. Contoh: 01/07/2017                                                                           |
|---------------|---|----------------------------------------------------------------------------------------------------|
| To Date       | - | Pilih tarikh akhir yang diperlukan. Contoh: 31/07/2017.                                                                         |
| Account*      | - | Pilih nombor akaun bank yang diperlukan. Contoh: Sekiranya ingin akaun bank KIRA-KIRA AM UPM, pilih akaun bernombor 8002151963. |
| File Format * | - | Pilih Extended                                                                                                    |
| File Type *   | - | Pilih TXT                                                                                                    |

10.Klik pada butang *Generate*. Skrin seperti di skrin 7 akan terpapar.

| Century Financials 💷 X 🛐 G                  | L Account P | Nantes X 🚺 NJ Multiple                     | Journal X        | CB Payment      | Enquir X        | Corporate Intern        | et X               |           | ist Silanite      | - 8 ×         |
|---------------------------------------------|-------------|--------------------------------------------|------------------|-----------------|-----------------|-------------------------|--------------------|-----------|-------------------|---------------|
| ← → C 🔒 https://www                         | w.cimb.l    | bizchannel.com.my/a                        | orp/commo        | n2/login.d      | o?action        | =loginFromOTF           | Request            |           | 7                 | 요 :           |
| 🗮 Apps 🚺 SAGA 🖪 Nordiana As                 | sahari 🗋    | Century HTML Report B                      | ) emel upm 📔     | cimbolicks      |                 |                         |                    | _         |                   | Other bookmar |
| СІМВІ                                       | SLA         | MIC 📡                                      | СІМВ             | BANI            | <               |                         |                    | Bizchan   | D <sub>Cing</sub> |               |
| Company D :M001420   Company Nane           | UNIVERS     | ITI PUTRA MALAYSIA   User                  | Nane JULANA I    | KAHMOOD   M     | ain Page        | Cash Managemen          | t   Trade          | Finance   | Favourite Me      | nu •          |
| BizChannel@CIMB                             | ACCO        | unt Fromston / <u>Statemen</u>             | t Report Downig  | <u>980</u>      |                 |                         |                    |           |                   |               |
| Account Information                         | St          | atement Report Download                    |                  |                 |                 |                         |                    |           |                   |               |
| ► Account Balance                           |             |                                            | Result           | t Message: Si   | latement H      | las Been deleted Su     | cessfully          |           |                   |               |
| ►Account Statement                          | Down        | nloaded Statement Report                   |                  |                 |                 |                         |                    |           |                   |               |
| Credit Card Account Statement               |             | Report Name                                | Account          | From            | To Date         | Generated<br>Date       | File Fo            | armat     | File              | File          |
| ▹Schedule Statement                         |             | 01Jul17 to 31Jul17                         | 8002151963       | 01-Jul-         | 31-Jul-         | 02-Aug-2017             | Extende            | ed        | bt                | Complete      |
| Statement Report Download                   | 9           | 01 Juli 7 to 21 Juli 7                     | 0000004005       | 2017            | 2017            | 125313                  | Educat             |           |                   | Consiste      |
| >Advice Printing                            | -           | 013017 00 3130117                          | 0002004990       | 2017            | 2017            | 09:55:12                | Externol           | 50        | DI                | Complete      |
| ▶GST Statement Advice                       | 9           | 01Jul17 to 31Jul17                         | 8602684995       | 01-Jul-<br>2017 | 31-Jul-<br>2017 | 01-Aug-2017<br>09:53:33 | Extende            | ed        | pdt               | Complete      |
| 828 Payments<br>Government Payment Services | 0           | 01Jul17 to 31Jul17                         | 8602684995       | 01-Jul-<br>2017 | 31-Jui-<br>2017 | 01-Aug-2017<br>09:04:54 | Extende<br>version | ed - old  | .CSV              | Complete      |
| Cheque Services                             | 0           | 01Jul17 to 31Jul17                         | 8002161116       | 01-Jul-<br>2017 | 31-Jul-<br>2017 | 31-Jul-2017<br>08:28:03 | Standar            | rd        | .CSV              | Complete      |
| Collections Management                      | 0           | <u>01Jun17 to 30Jun17</u>                  | 8002161116       | 01-Jun-         | 30-Jun-         | 31-Jul-2017             | Standa             | rd        | .CSV              | Complete      |
| FX and Money Market                         |             |                                            |                  | Refresh         | Delete          | Return To Account 9     | Statement          | Reques    | st New Schedule   | Statement     |
| Information Management                      |             |                                            |                  |                 |                 |                         |                    |           |                   |               |
| Utilities                                   | Impo        | rtant Notice:<br>five from 6th Annust 2016 | all statements ( | nenerated wil   | he stored       | in the system for un    | to 30 days         | ophy      |                   |               |
| Reports                                     |             |                                            |                  |                 |                 |                         |                    |           |                   |               |
| https://www.dmb.blachannel.com.my/co        | p/servlet/F | ileGeneratorProxyServlet7id=v              | 2c9dc30c5d9a0fe  | d015da14a6490   | 05138/ieG       | enSessionId=2c9dc30c5   | d9a0fed015         | da14a8c1b | 0524              |               |
| 🐉 start 📄 FD-2017                           | 1           | 🖞 FD-0717                                  | FD-0617          | t Co            | porate Inter    | 🗿 MANUAL IS             | R14                | Decan     | entl - Mic        | 🖉 🐨 12:53 Pi  |

## Skrin 7

11.Pada ruangan *Report Name*, pilih fail yang dikehendaki. Sebagai contoh sekiranya muat turun penyata bank adalah untuk akaun bernombor 8002151963 dari tarikh 01/07/2017 hingga 31/07/2017 jenis extended txt, maka pilihan adalah pada fail yang pertama. Klik pada kotak sebelah kiri untuk memilih dan tekan pada report name yang dipilih.

12. Penyata bank yang terpapar adalah seperti di skrin 8.

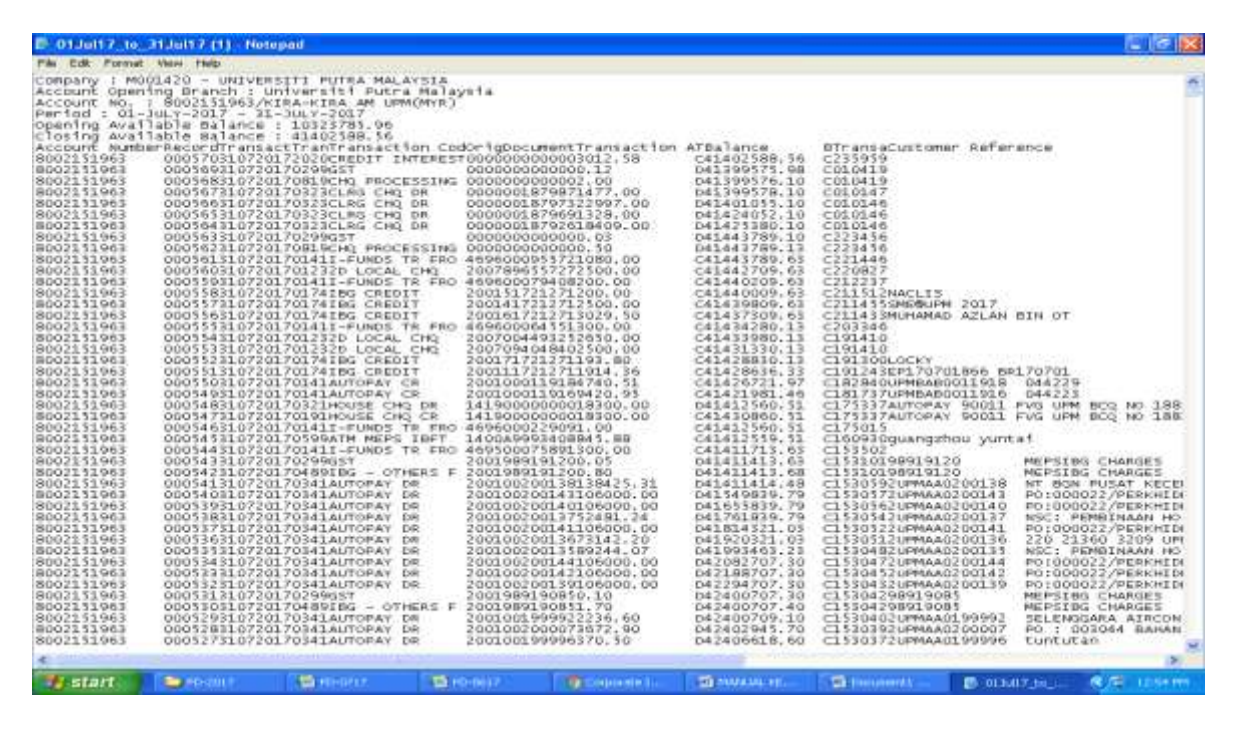

Skrin 8

13.Klik *File, Save as* dan pilih drive yang berkenaan untuk fail disimpan. Letakkan file name mengikut kesesuaian, contohnya bagi penyata bank bulan Julai 2017, boleh gunakan nama seperti 0717 untuk fail tersebut. Tekan butang *Save*. Rujuk skrin 9.

| No. 1. Vol. 100 is 2011 - All - All - | ining Branch : Save As<br>: B002151963                                                                                                    |                                                                                                    | 24                                                                                                    |                                                                                                    |                                                                                                    | ? 🔀                                                                                                    | 4                                                                                                    | -                                                                                                    |
|----------------------------------------------------------------------------------------------------|----------------------------------------------------------------------------------------------------|----------------------------------------------------------------------------------------------------|----------------------------------------------------------------------------------------------------|----------------------------------------------------------------------------------------------------|----------------------------------------------------------------------------------------------------|----------------------------------------------------------------------------------------------------|----------------------------------------------------------------------------------------------------|----------------------------------------------------------------------------------------------------|
| Starting       Avail able (Ballance)       Billapit 7, m, 30Apit 7       Ultiwrite (so, 30Apit 16)       Stomer Reference         Starting       My Recent       Ultiwrite (so, 30Apit 16)       Stomer Reference       Stomer Reference         Starting       0005681107       Ultiwrite (so, 30Apit 17)       Stomer Reference       Stomer Reference         Starting       0005681107       Ultiwrite (so, 30Apit 17)       Stomer Reference       Stomer Reference         Starting       0005681107       Ultiwrite (so, 30Apit 17)       Stomer Reference       Stomer Reference         Starting       0005681107       Ultiwrite (so, 30Apit 17)       Stomer Reference       Stomer Reference         Starting       0005681107       Ultiwrite (so, 30Apit 17)       Stomer Reference       Stomer Reference         Starting       0005681107       Ultiwrite (so, 30Apit 17)       Stomer Reference       Stomer Reference         Starting       0005681107       Ultiwrite (so, 30Apit 17)       Stomer Reference       Stomer Reference         Starting       0005681107       Ultiwrite (so, 30Apit 16)       Stomer Reference       Stomer Reference         Starting       0005681107       Ultiwrite (so, 30Apit 16)       Stomer Reference       Stomer Reference         Starting       0005581107       Ultiwrite (so, 30Apit 16)                                                                                                    | ilable Balanc                                                                                                    | Save in 💭 Doe                                                                                                    | nhaeth                                                                                                    |                                                                                                    | 0 0 0 0                                                                                                    |                                                                                                    | 1                                                                                                    |                                                                                                    |
| 22111993       00010221107       010010221107       010010221107       010010221107       010010221107       010010221107       010010221107       010010221107       010010221107       010010221107       010010221107       010010221107       010010221107       010010221107       010010221107       010010221107       010010221107       010010221107       010010221107       010010221107       010010221107       010010221107       010010221107       010010221107       010010221107       010010221107       010010221107       010010221107       010010221107       010010221107       010010221107       010010221107       010010221107       010010221107       010010221107       010010221107       01001022101       01001022101       01001022101       01001022101       01001022101       01001022101       01001022101       01001022101       01001022101       010010220       010010220       010010220       010010220       010010220       010010220       010010220       010010220       010010220       0100101110100000000000000000000000000                                                                                                    | Mibble Balanc           iber Macor dfran           0005703107           0005683107           0005683107           0005663107           0005663107           0005663107           0005663107           0005663107           0005663107           0005663107           0005663107           0005663107           0005663107           0005663107           0005663107           0005663107           0005663107           0005663107           0005663107                                                                                                    | Card D DLAp                                                                                                    | 17_to_30Apr17<br>16_to_31Dec16<br>17_to_35Peb17<br>17_to_36Feb17<br>17_to_326Feb17<br>17_to_313en17<br>17_to_313en17<br>17_to_313en17<br>17_to_313en17<br>17_to_313en17<br>11<br>12<br>12<br>12<br>12<br>12<br>12<br>12<br>12<br>12                                                                                                    | 01Nov16_to_30M<br>038a07942_0<br>044963403_0<br>044963403_1<br>04490500d_1(1)<br>04480560d_1(1)<br>04480560d_1(1)                                                                                                    | tr+16                                                                                                    |                                                                                                    | istomer Haffer                                                                                                    | ence                                                                                                    |
| V2231903         O005513107         OUT7         Fin name         OT17           V231903         O0054107         OUTATION         Fin name         OT17         Fin name         Fin name         OUTATION           V231903         O0054107         OUTATION         Fin name         OUTATION         Fin name         OUTATION           V231903         O00541107         Fin name         Encoding         ANS         IntroAver 90011 FV0 UPM BCQ NO 11           V231903         O00544107         Fin name         Encoding         ANS         IntroAver 90011 FV0 UPM BCQ NO 11           V231903         O00542107         Fin name         Fin obset         Fin obset         Cancel         IntroAver 90011 FV0 UPM BCQ NO 11           V231903         O00542107         Fin obset         Fin obset         Fin obset         Cancel         IntroAver 90011 FV0 UPM BCQ NO 11           V231903         O00542107         Fin obset         Fin obset                                                                                                    | 0005613107<br>0005503107<br>0005593107<br>0005573107<br>0005553107<br>0005553107<br>0005553107<br>0005553107<br>0005533107<br>0005533107<br>0005533107<br>0005533107                                                                                                    | arents 0 0134                                                                                                    | 7. (a. 31.0417<br>7. (a. 31.0417<br>7. (a. 31.0417<br>17. (a. 30.0417<br>17. (a. 31.0447<br>17. (a. 31.0447<br>17. (a. 31.0447<br>17. (a. 31.0447<br>15. (a. 05.0415<br>15. (a. 05.045)<br>15. (a. 05.045)<br>15. (a. 05.045)<br>15. (a. 05.045)<br>15. (a. 05.045)<br>15. (a. 05.045)<br>15. (a. 05.045)<br>15. (a. 05.045)<br>15. (a. 05.045)<br>15. (b. 05.045)<br>15. (b. 05.045)<br>17. (b. 05.045)<br>17. (b. 05.045)<br>1 | BRGBA-OKTIS-G<br>Rejected Rep<br>CR Rejected Rep                                                                                                    | anselori<br>anselori<br>ort<br>ort (1)                                                                                                    |                                                                                                    | NCLIS<br>HEBURH 2017<br>HAMAD AZLAH                                                                                                    | BIN OT                                                                                                    |
| 2151963         0005483107         Mo Network         Law as type         Text Documents (* 160)         Procession         Difference         Procession         Difference         Procession         Difference         Procession         Difference         Procession         Difference         Procession         Difference         Procession         Difference         Procession         Difference         Procession         Difference         Difference <thdifference< th=""> <thdifference< th=""> <th< th=""><th>0005513107<br/>0005503107<br/>0005493107</th><th>3 Element</th><th>0212</th><th></th><th></th><th>See.</th><th>P170701860 88<br/>PMBA80011918<br/>PMBA80011916</th><th>044229<br/>044223</th></th<></thdifference<></thdifference<>                                                                                                    | 0005513107<br>0005503107<br>0005493107                                                                                                    | 3 Element                                                                                                    | 0212                                                                                                    |                                                                                                    |                                                                                                    | See.                                                                                                    | P170701860 88<br>PMBA80011918<br>PMBA80011916                                                                                                    | 044229<br>044223                                                                                                    |
| 111903         0005463107         MV MeMolik         Lake as tige         Ted Document (100)         Lake as tige         Lake as tige                                                                                                    | 00054B3107                                                                                                    | 5                                                                                                    |                                                                                                    | 1. 1. 1. 1. 1. 1. 1. 1. 1. 1. 1. 1. 1. 1                                                                                                    |                                                                                                    | C                                                                                                    | JTOPAY 90011                                                                                                    | EVG UPM BCQ NO 188                                                                                                    |
| ANS         Party File         Party File <td>0005463107 My Net</td> <td>WOR</td> <td>Tex Doc</td> <td>ments (1.140)</td> <td></td> <td>CACH</td> <td>the second second</td> <td></td>                                                                                                    | 0005463107 My Net                                                                                                    | WOR                                                                                                    | Tex Doc                                                                                                    | ments (1.140)                                                                                                    |                                                                                                    | CACH                                                                                                    | the second second                                                                                                    |                                                                                                    |
| 963         0005433107         800.020         MEPSIEG         CHARGES           963         000543310720170344AUTOPAY         0P         200100200138138425.31         04141141.46         C1530592UFMAA0200138         MT BGN PUSAT KE           963         000543310720170344AUTOPAY         0P         200100200138138425.31         04141141.46         C1530592UFMAA0200138         MT BGN PUSAT KE           963         000539310720170344AUTOPAY         0P         200100200143106000.00         041655839.79         C1530592UFMAA0200143         PO1000022/PERKH           963         000538310720170344AUTOPAY         0P         20010020013753441.24         041756383.07         C153052UFMAA0200137         PO1000022/PERKH           963         000538310720170344AUTOPAY         0P         20010020013757341.24         041816321.03         C153052UFMAA0200137         PO1000022/PERKH           963         000538310720170344AUTOPAY         0P         20010020013673124.20         041816321.03         C153052UFMAA0200136         PO1000022/PERKH           963         000538310720170344AUTOPAY         0P         20010020013673124.20         041802052.03         C153042UFMAA0200136         PO1000022/PERKH           963         000538310720170344AUTOPAY         0P         2001002013412.20         041990365.23         C153042UFMAA0200135         NBCC                                                                                                    | 0005443107                                                                                                    | Encoding                                                                                                    | ANSI                                                                                                    |                                                                                                    | 1 C                                                                                                    |                                                                                                    | uanganou yuni                                                                                                    |                                                                                                    |
| 1963 00052810/20170341A010PAY DK 20010029096572.50 D440295.70 C1505920PHAA020007 F0 105048 BAN                                                                                                    | 000543107<br>000543107<br>00054310720703<br>00054310720703<br>00053310720703<br>00053010720703<br>00053010720703<br>00053010720703<br>000530007200703<br>0005300700703<br>0005300700703<br>0005300700703<br>0005300700703<br>0005300700703<br>0005300700703<br>0005300700703<br>0005300700703<br>0005300700703<br>0005300700700703<br>0005300700700703<br>0005300700700700700<br>0005300700700700700<br>0005300700700700700<br>000530070070070000000000000000000000000 | 9185 - ОТНЕР<br>ТАЛТОРАУ DR<br>ТАЛТОРАУ DR<br>ТАЛТОРАУ DR<br>ТАЛТОРАУ DR<br>ТАЛТОРАУ DR<br>ТАЛТОРАУ DR<br>ТАЛТОРАУ DR<br>ТАЛТОРАУ DR<br>ТАЛТОРАУ DR<br>ТАЛТОРАУ DR<br>ТАЛТОРАУ DR<br>ТАЛТОРАУ DR<br>ТАЛТОРАУ DR | S F 20019891<br>200100200<br>200100200<br>2001000000<br>2001000000<br>200100000000                                                                                                    | A1200:80<br>1138136425.31<br>1145136400.00<br>1140106000.00<br>1140106000.00<br>1141106000.00<br>113573481.24<br>11451342.20<br>113573442.20<br>113573442.20<br>1135106000.00<br>113910600.00<br>113910600.00<br>10850.10<br>109502238.60<br>10073672.90<br>1096320.50 | 041411414.48<br>D41411414.48<br>D41540810.79<br>D41657839.79<br>D41657839.79<br>D41961230.70<br>D41961230.70<br>D419612707.50<br>D41286707.50<br>D41286707.50<br>D41286707.50<br>D41280707.40<br>D41280707.40<br>D41280707.40<br>D41280707.40<br>D41280707.40<br>D41280708.10<br>D41280708.10<br>D41280708.10<br>D41280708.10<br>D41280708.10<br>D41280708.10<br>D41280708.10<br>D41280708.10<br>D41280708.10<br>D41280708.10<br>D41280708.10<br>D41280708.10<br>D41280708.10<br>D41280.10<br>D41280.10 | C133059<br>C133059<br>C133054<br>C133054<br>C133054<br>C133047<br>C133043<br>C133043<br>C133043<br>C133042<br>C133042<br>C133042<br>C133042<br>C133042<br>C133040<br>C133040<br>C133040<br>C133040<br>C133040<br>C133040<br>C133040<br>C133040<br>C133040<br>C133040<br>C133040<br>C133040<br>C133040<br>C133040<br>C133040<br>C133040<br>C133040<br>C133052<br>C133040<br>C133052<br>C133040<br>C133052<br>C133054<br>C133054<br>C133055<br>C133055<br>C13505<br>C13505<br>C135 | Port V020<br>Port V020<br>V0400<br>V0400<br>V | MEPSIDG CHARGES<br>MT BOX PUSAT KECH<br>PO:DODOZ2/PERKHED<br>PO:DODOZ2/PERKHED<br>NSC: FORBUNAN HO<br>FO:DODOZ2/PERKHED<br>NSC: FORBUNAN HO<br>NSC: FORBUNAN HO<br>NSC: FORBUNAN HO<br>NSC: FORBUNAN<br>NSC: FORBUNAN<br>PO:DODOZ2/PERKHED<br>PO:DODOZ2/PERKHED<br>MEPSIEG CHARGES<br>MEPSIEG CHARGES<br>SELEMEGRAA AIRCON<br>PO: 000304 BANAN                                                                                                    |
|                                                                                                    |                                                                                                    | Concernant of the                                                                                                    |                                                                                                    |                                                                                                    |                                                                                                    |                                                                                                    |                                                                                                    | and the second second se |

Skrin 9

## BAHAGIAN B: MUAT TURUN PENYATA BANK KE DALAM SISTEM SAGA

14. Pastikan bahagian A telah selesai dilaksanakan.

15. Masuk ke sistem SAGA Financials 8.2. Rujuk skrin 10.

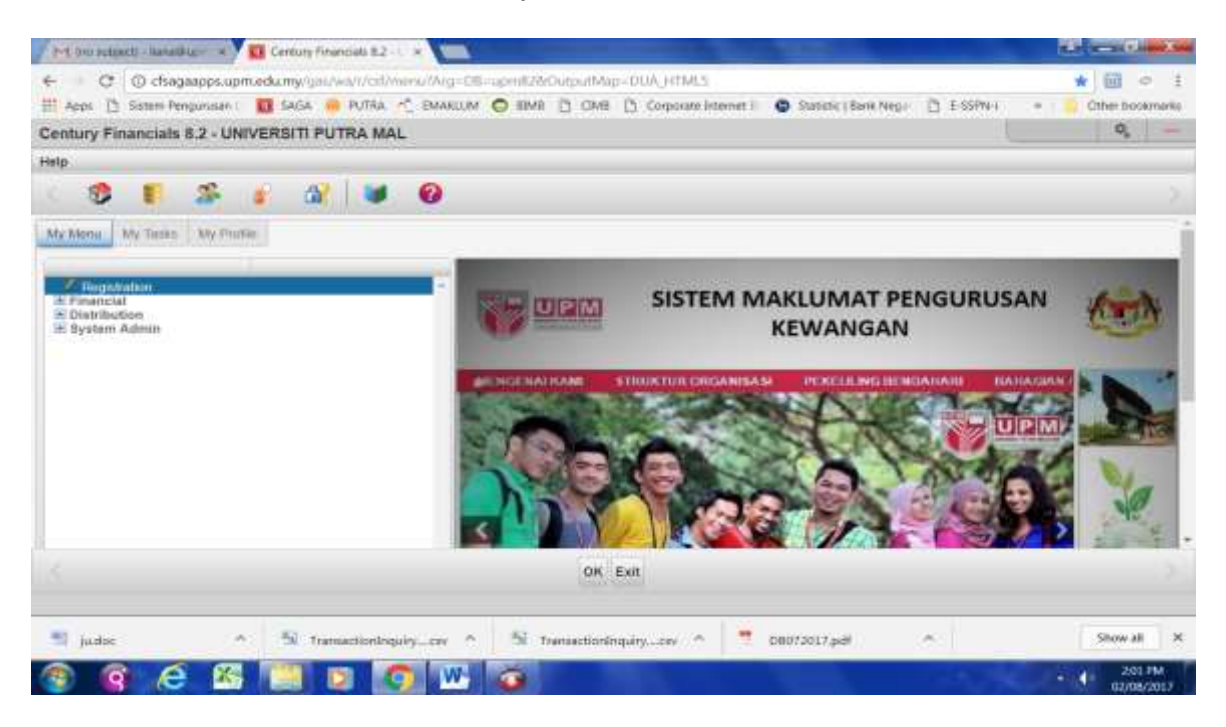

Skrin 10

16.Pilih Financial, Cash Book, Process dan Load Statement. Rujuk skrin 11.

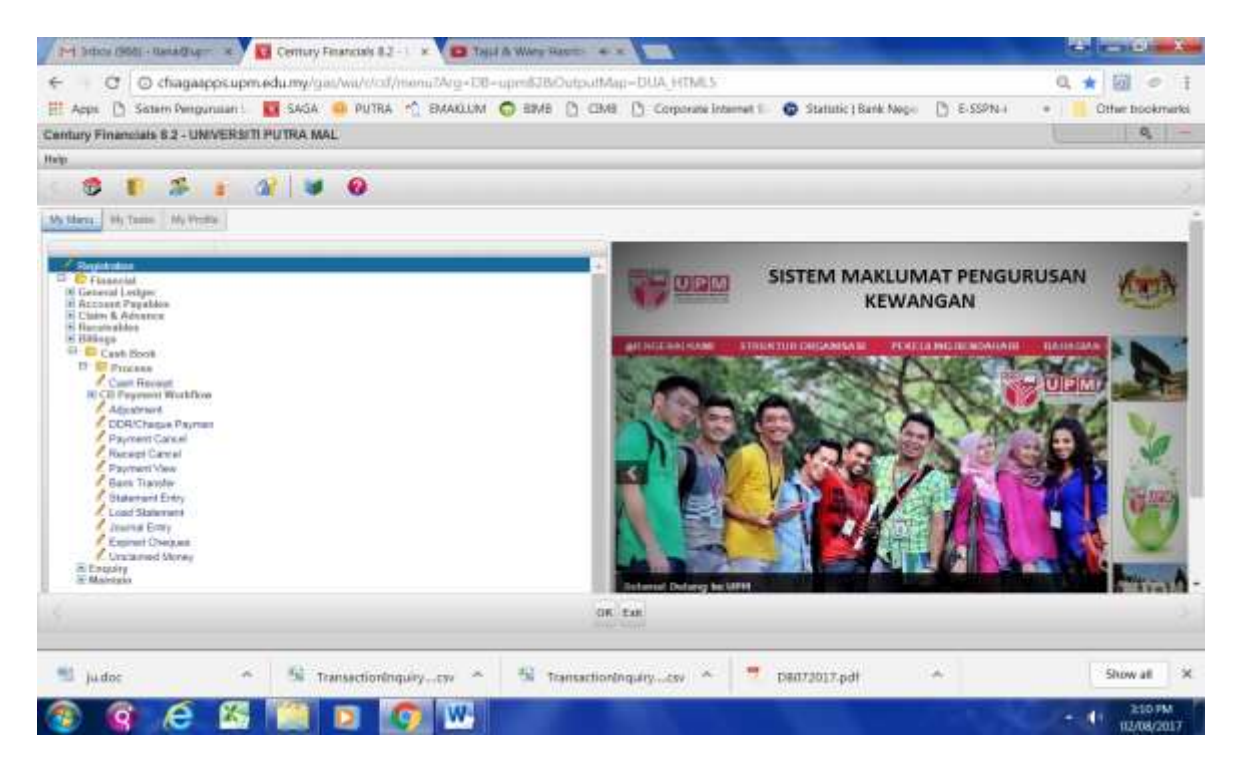

Skrin 11

17.Skrin seperti di skrin 12 akan terpapar. Klik butang Load.

| CB Looil Statement - LPA  |                                                                                    |                                                     |                      |              | 8 - |
|---------------------------|------------------------------------------------------------------------------------|-----------------------------------------------------|----------------------|--------------|-----|
| the fift when have during | all the bar of                                                                     | 20 10 IL 144                                        | and the state of the |              |     |
|                           |                                                                                    |                                                     | m                    |              |     |
|                           | Nam Portal Carlos                                                                  |                                                     |                      | C Provinsion |     |
|                           | Name<br>Controls<br>Balancest Reference<br>Date                                    |                                                     |                      |              |     |
|                           | Bash Free                                                                          | Country Datasets                                    |                      | 1.4-         |     |
|                           | Harverte Lourbel<br>Harverte Househand<br>Harverte Househand<br>Harverte Househand | Danima Comond<br>Country Domains<br>Orwang Datament |                      |              |     |
|                           |                                                                                    |                                                     |                      |              |     |
|                           |                                                                                    |                                                     | [1.040]              |              |     |

Skrin 12

18. Masukkan butiran di dalam ruangan yang disediakan seperti berikut:

| Bank                | - | Masukkan kod akaun bank yang diperlukan, tekan Tab.<br>Contoh: Sekiranya mahukan kod akaun tunai KIRA-KIRA AM UPM<br>untuk akaun bank bernombor 8002151963, pilih kod akaun tunai<br>A11101. |
|---------------------|---|----------------------------------------------------------------------------------------------------|
| Statement Reference | - | Taip rujukan nombor mengikut kesesuaian, tekan Tab.                                                                                                    |
|                     |   | Contoh: Sekiranya mahu memuat turun penyata bank bulan Julai                                                                                                    |
|                     |   | 2017, taip 072017 sebagai nombor rujukan. Sekiranya mahu                                                                                                    |
|                     |   | memuat turun penyata bank bertarikh tertentu seperti bertarikh                                                                                                    |
|                     |   | 01 Julai 2017, taip 010717 sebagai nombor rujukan.                                                                                                    |
| Date                | - | Taip tarikh penyata bank mengikut kesesuaian, tekan Tab.                                                                                                    |
|                     |   | Contoh: Sekiranya Statement Reference adalah 072017, maka                                                                                                    |
|                     |   | tarikhnya adalah tarikh terakhir bulan 072017, iaitu 31/07/2017.                                                                                                    |
| Load File           | - | Klik pada butang kanta. Rujuk skrin 13.                                                                                                    |

| oad Statement - UP                                                         | M                          | 1                                                                        | Circl Taxos Fisher          | 14 D                                     |   | 0 <sub>6</sub> |
|----------------------------------------------------------------------------|----------------------------|--------------------------------------------------------------------------|-----------------------------|------------------------------------------|---|----------------|
| 13 3 44                                                                    |                            | Load File                                                                | cone Pile May Ris (Transers | 10 I I I I I I I I I I I I I I I I I I I |   |                |
| Econd Blatement<br>Rent Forroat                                            | CARE ATTEN                 | 2                                                                        | OK Cancal                   | - 2                                      | ा | manation       |
| Harriso<br>Generativ<br>Statement Relevonce<br>Date                        | 0017<br>0017<br>01/0012017 |                                                                          |                             |                                          |   |                |
| Rentar<br>Rentar<br>Feature London<br>Rentar Projection<br>Rentaria Alatho | NEW                        | Opening Balance<br>Delta Sinerest<br>Costilla Enterest<br>Costeg Balance | 44,402 5an 5a               |                                          |   |                |

Skrin 13

- 19. Tekan butang Choose File. Pilih fail bank yang telah disimpan seperti di Bahagian A langkah 13.
- 20.Skrin seperti di skrin 14 akan terpapar. Klik butang OK sekiranya mahu meneruskan proses muat turun. Kemudian klik OK sekali lagi.

| This Edit View Tools Helps Upload the life ?                                                                                                    | Load Statement - UPI                                     |                    | chagaapps.upm.edu.m                                  | v says:    | ∠ 11 trank twop: | D Ersonni | <ul> <li>Other book</li> <li>Q</li> </ul> |            |  |
|----------------------------------------------------------------------------------------------------|----------------------------------------------------------|--------------------|------------------------------------------------------|------------|------------------|-----------|-------------------------------------------|------------|--|
| Load Bistement       Bank Formal       Bank Formal                                                                                                    | Edit View Tools Help                                     |                    | Upload the file ?                                    |            |                  |           |                                           |            |  |
| Laad Blatement Bank Formal CH482 OK Cancel DK Cancel DK                                                                                                    |                                                          |                    |                                                      | 0          | Cancel           | 1 12      |                                           | 0          |  |
| Name BCB-ANI<br>Currentry NIVI<br>Statument Boffeence 0117<br>Curson 0117<br>Curson 0117<br>C | Load Statement<br>Bank Format                            | CIMB2              | 4                                                    | OK Cancel  | 2                |           | ţ                                         | Pricesters |  |
| Load File United Status Status                                                                                                    | Name<br>Currency<br>Statement Baltelance<br>Date         | 0017<br>11:08:2017 |                                                      |            |                  | -         |                                           |            |  |
| Records Laadhal Debits Entered                                                                                                    | Load File<br>Statue                                      | NEW                | Opening Balance                                      | 41 402 556 | <b>1</b> 0       |           |                                           |            |  |
| Becards Matched Group Balance                                                                                                    | Records Lawring<br>Records Processed<br>Records Matchell |                    | Debits Entered<br>Credits Entered<br>Cleanst Bacarca |            | The Hoch         |           |                                           |            |  |
| Account Processed                                                                                                    | Account Processed                                        |                    |                                                      |            |                  |           |                                           |            |  |
|                                                                                                    |                                                          |                    |                                                      |            |                  |           |                                           |            |  |

Skrin 14

21.Skrin seperti di skrin 15 akan terpapar. Klik butang *yes* untuk meneruskan proses atau butang *no* sekiranya mahu proses muat turun tidak mahu diteruskan.

| Load Statement - U  | JPM.       |                        |                                                                                                    |       | 0,         | - |
|---------------------|------------|------------------------|----------------------------------------------------------------------------------------------------|-------|------------|---|
| Estit View Tools He | \$         |                        |                                                                                                    |       |            |   |
|                     |            | X n                    | D C HI H                                                                                                    | # # 3 |            |   |
| Load Statement      |            |                        |                                                                                                    |       |            |   |
| Bank Foonal         | CIMB2      |                        |                                                                                                    |       | Procedules |   |
| Bera                | Attabl     |                        |                                                                                                    |       |            |   |
| Name                | BCB-Am     |                        | 100000000 V.S.                                                                                                  |       |            |   |
| Currentzy           | MYR        |                        | WARNING                                                                                                    |       |            |   |
| Statement Referen   | nce 51117  |                        | The second second second second second second second second second second second second second second second se |       |            |   |
| . Date              | 0108201    |                        | The will mension the bern the                                                                                   |       |            |   |
| Load File           | 300717.txt |                        | Proceed?                                                                                                    |       |            |   |
| Status              | NEW        | Opening E              | yes m                                                                                                    |       |            |   |
| Records Loaded      |            | Debits Entered         |                                                                                                    |       |            |   |
| Records Processe    | d.         | <b>Gredita Entered</b> |                                                                                                    |       |            |   |
| Records Matchard    |            | Closing Balance        |                                                                                                    |       |            |   |
|                     | d)         |                        |                                                                                                    |       |            |   |

Skrin 15

22. Sekiranya proses muat turun berjaya, skrin seperti di skrin 16 akan terpapar. Klik butang ok.

| kom () Soten Pergunua | ni 🚺 SAGA 🍿 PUTNA | C EMAKUM O BIMB          | CIMB [] Corporate Intern                      | et I 😳 Statistic   Bank Nega | 0 £-559%-1 · | Cther bookmark |
|-----------------------|-------------------|--------------------------|-----------------------------------------------|------------------------------|--------------|----------------|
| tury Financials 8.2   |                   |                          |                                               |                              |              | ٩ –            |
| Estit View Tools Help |                   |                          |                                               |                              |              |                |
|                       |                   | 1 20 - 20                | 2 14 4                                        | H HI -5                      |              |                |
| Load Statement        |                   |                          |                                               |                              |              |                |
| Bank Format           | (CIM/HD           |                          |                                               |                              | E            | T Procudates.  |
| Bark                  | A11101            |                          |                                               |                              |              |                |
| Name                  | BCB Ani           |                          |                                               |                              |              |                |
| Guitency              | MYR               |                          | LOAD                                          |                              |              |                |
| Statement Reference   | 0817              | A Transmission           |                                               |                              |              |                |
| Date                  | 61/08/2017        | Baris Stat     Press any | ement Loading has been com<br>key to continue | preted                       |              |                |
| Load File             | 300717.64         |                          | Comments of the local data                    |                              |              |                |
| Status                | READY             | a                        |                                               |                              |              |                |
| Records Londest       | 3.978             | Deturs Entered           | 75,255,893,38                                 |                              |              |                |
| Recents Processed     | 3,978             | Coudits Entered          | 68 400 446 24                                 |                              |              |                |
| Records Matched       |                   | Clining Balance          | 34,632,391.45                                 |                              |              |                |
| Account Processed     | 1                 |                          |                                               |                              |              |                |

Skrin 16

23. Skrin seperti di skrin 17 akan terpapar. Klik butang no.

| tury Financials 8.2                                                                                             |            |                  |                                 |        |   | ٩, -        |
|----------------------------------------------------------------------------------------------------|------------|------------------|---------------------------------|--------|---|-------------|
| Edit View Tools Help                                                                                            |            |                  |                                 |        |   |             |
|                                                                                                    |            |                  |                                 | + HI 1 |   |             |
| Load Statement                                                                                                  |            |                  |                                 |        |   |             |
| Bank Format                                                                                                    | CIMBO      |                  |                                 |        | E | Procudores- |
| Bank                                                                                                    | ATTIOT     |                  |                                 |        |   |             |
| Name                                                                                                    | BCB-Am     |                  | REPORT                          |        |   |             |
| Currency                                                                                                    | MYR        |                  | Decwox (2)                      |        |   |             |
| Statument Reference                                                                                             | 0817       | A Do             | you wish to print a hardcook of |        |   |             |
| Date                                                                                                    | 81/08/2017 | 1 me             | statement?                      |        |   |             |
| Losd File                                                                                                    | 300717 ht  | Ptr              | 117                             |        |   |             |
| Status                                                                                                    | READY      | Openin           |                                 |        |   |             |
| -                                                                                                    |            |                  |                                 |        |   |             |
| Records Loaded                                                                                                  | 3.976      | Detris Linerou   | 10,200,000.00                   |        |   |             |
| Records Processed                                                                                               | 3.9/1      | Credits Critered | 08.489,485.20                   |        |   |             |
| Hactings Matched                                                                                                |            | Classing Balance | 34 037 391 40                   |        |   |             |
| Contraction of the second second second second second second second second second second second second second s |            |                  |                                 |        |   |             |

Skrin 17

- 24.Penyata bank yang dimuat turun dikemaskini bagi membolehkan transaksi bank untuk tarikh tersebut dimasukkan ke dalam penyata penyesuaian bank. Ikut langkah 24.a) hingga langkah 24.f) :
  - a) Pastikan GL *Period* merupakan bulan berakhir yang sama dengan bulan penyata bank. Contoh, sekiranya ingin memuat turun penyata bank Julai 2017, maka GL *Period* di SAGA hendaklah berada pada bulan Julai 2017. Rujuk kepada pegawai yang diberi kuasa untuk membuka dan/atau menutup GL *Period*.
  - b) Rujuk langkah 16 skrin 11. Pilih *Statement Entry*. Skrin seperti di skrin 18 akan terpapar. Klik butang A.

| C D c            | fsagaappi.u<br>n Pengurusiin | prm.edu.r | my/gal./w | PUTRA /   | Bis DDo6256 | 6anan 12<br>• • • | 022358a   | 8005c/<br>CMII [ | 2/17t-<br>5. Como | ahe interne |         | Statistic    | l Bank Nep | 13  | E-SSPN-4 | - | A S Cther bookma | - |
|------------------|------------------------------|-----------|-----------|-----------|-------------|-------------------|-----------|------------------|-------------------|-------------|---------|--------------|------------|-----|----------|---|------------------|---|
| CB Bank Staten   | ent - UPM                    | 6         |           |           |             |                   |           |                  |                   |             |         |              |            |     |          |   | 0,               |   |
| File Edit View 7 | ools Help                    |           |           |           |             | -                 |           |                  |                   |             |         |              |            |     |          |   |                  |   |
| < 🕄 D            | - 44                         | (a)       | 1.00      | X         | A           |                   | (I)       | 6                | 141               | -           | *       | H            | 1 5        | - Z | 5        | 0 |                  |   |
| Statement        |                              |           |           |           |             |                   |           |                  |                   |             |         |              |            |     |          |   |                  | 1 |
| Bark             |                              | LA.       |           |           | Status      |                   | 1         |                  |                   |             | 0       | Procedu      | 110        |     |          |   |                  |   |
| Name             |                              |           |           |           | Postdete    |                   |           | 1                | 3                 |             |         |              |            |     |          |   |                  |   |
| Statement Ref.   |                              | 1.11      |           |           | Rate        |                   |           |                  |                   |             |         |              |            |     |          |   |                  |   |
| Date             |                              | -         |           |           | Opening B   | lalance           |           |                  |                   |             |         |              |            |     |          |   |                  |   |
| Defaits Entered  |                              |           |           |           | Closing Br  | siance.           |           |                  |                   |             |         |              |            |     |          |   |                  |   |
| Childra Emanad   |                              |           |           |           | Hillimice 5 | o Fair            |           |                  |                   |             |         |              |            |     |          |   |                  |   |
|                  |                              |           |           |           |             |                   |           |                  |                   |             |         |              |            |     |          |   |                  |   |
| Staturnert derte |                              |           |           |           |             |                   |           |                  |                   |             |         |              |            |     |          |   |                  |   |
| Date Re          | ference                      |           | DRIC      | R Amo     | unt.        |                   | item.     |                  | Cash              | Book Refe   | erence  |              | _          |     |          |   | _                | 1 |
|                  |                              |           |           |           |             |                   |           |                  |                   |             |         |              |            |     |          |   |                  | 1 |
|                  |                              |           |           |           |             |                   |           |                  |                   |             |         |              |            |     |          |   |                  |   |
|                  |                              |           |           |           |             |                   |           |                  |                   |             |         |              |            |     |          |   |                  |   |
|                  |                              |           |           |           |             |                   |           |                  |                   |             |         |              |            |     |          |   |                  |   |
|                  |                              |           |           |           |             |                   |           |                  |                   |             |         |              |            |     |          |   |                  | 2 |
|                  |                              |           |           |           |             |                   |           |                  |                   |             |         |              |            |     |          |   |                  |   |
|                  |                              |           | 1         |           |             |                   | Same      |                  |                   |             | -))<br> |              | ~          |     |          |   | Ohom all         | × |
| indet 1          |                              | ~ *       | Trarus    | ctionIntu | ITV_CBF C   |                   | TT STREET | CD-04119411      | CTV               |             | 1,004   | 17.2312.7.DC | 28         |     |          |   | Depicter and     |   |

Skrin 18

c) Skrin seperti di skrin 19 akan terpapar. Klik butang Ok.

| C 0 0                                                                                | hagaappe opmiedu my gas 'aa<br>• Penganaan i 🔟 Sana. 🍅 P |                                                                                                    | C cardina C consistente        | nternet I: O Swanne   Bark News 🖒 8-1 | ar 🔐 🗢 1<br>1979-1 - a 🔒 Colore booskmarks |
|--------------------------------------------------------------------------------------|----------------------------------------------------------|----------------------------------------------------------------------------------------------------|--------------------------------|---------------------------------------|--------------------------------------------|
| CB Bank Statem                                                                       | unit - UPM                                               |                                                                                                    |                                |                                       | (C) (M) =                                  |
| File Euro View Ti                                                                    | iots Help                                                | 3 I m 🗖 🕫                                                                                                    | - 1.Ht.                        | 95 36 36 1 df 2                       | 0.0                                        |
| Statement<br>Back<br>Nacro<br>Statement Plat<br>Date<br>Debt5 School<br>Debt5 School |                                                          | Stratum<br>Priostatere<br>Plate<br>Chenney Baterice<br>Chenny Baterice<br>Chenny Baterice<br>Chenny Baterice | -                              | D Proventioners                       |                                            |
| Gommert Herrs                                                                        | ference DRUCR                                            | Amount                                                                                                    | hem Cash Boo                   | 6 Reference                           |                                            |
|                                                                                      |                                                          |                                                                                                    |                                |                                       |                                            |
|                                                                                      |                                                          | Ot Held Posted Metch                                                                                         | Chuuse<br>ed (All Beleated Rep | ot Display Cancel                     |                                            |
|                                                                                      |                                                          |                                                                                                    | Drave in                       |                                       |                                            |

Skrin 19

d) Penyata bank yang telah berjaya dimuat turun seperti di dalam langkah 22 akan terpapar seperti di skrin 20.

| 🗄 Appa 🗋 Sata       | m Pergutuan | •      | aga 😐  | PUTRA  | 🕆 EMAKUM 📀             | etve 🗅 | COVE 1  | ) Corpo | are Doorter | •      | Smith    | Barie N | ene I | €-SSPN-I |   | Other bookmarks |
|---------------------|-------------|--------|--------|--------|------------------------|--------|---------|---------|-------------|--------|----------|---------|-------|----------|---|-----------------|
| CB Bank Stater      | nent - UPM  |        |        |        |                        |        |         |         |             |        |          |         |       |          |   | Q               |
| file Edit View      | foots Help  |        |        |        |                        |        |         |         |             |        |          |         |       |          |   |                 |
| C 🖬 🗒               | 2 44        | 2      |        | 25     | -                      | 0      | 6       | 144     | -           |        | H        | 1       | -     | 1 5      | 0 |                 |
| Statement           |             |        |        |        |                        |        |         |         |             |        |          |         |       |          |   |                 |
| Bank                | A11101      | En.    |        |        | Status                 | READY  | -       | 1       |             | 0      | Proxists |         |       |          |   |                 |
| Name                | BCB-Am      |        |        |        | Postdate               |        |         |         |             |        |          |         |       |          |   |                 |
| Statoment Ref       | 0017        |        |        |        | States                 |        | 1.000   | 00      |             |        |          |         |       |          |   |                 |
| Date                | 01/08/2017  | -      |        |        | Opening Balance        | RVM e  |         |         | 41,402,588  | 56     |          |         |       |          |   |                 |
| Debits Entered      | MYR         |        | 75,250 | 693.35 | <b>Closing Belance</b> | MYR    |         |         | 34,632,391  | 45     |          |         |       |          |   |                 |
| Credits Entered     | MYR         |        | 60.480 | 496.21 | Batance So Far         | NYR    |         |         | 34,632,391  | 46     |          |         |       |          |   |                 |
| Station Internation | ľ           |        |        |        |                        |        |         |         |             |        |          |         |       |          |   |                 |
| Date R              | efecence    |        | DRIC   | Ama    | want .                 | nem    |         | Cash    | Book Refe   | rence  |          |         |       |          |   |                 |
| 01/07/2017 00       | 002635      |        |        |        | 7,0                    | 00.00  |         |         |             |        |          |         |       |          |   |                 |
| 01.07/2017 01       | 078331      |        |        |        | 1.2                    | 50.00  |         |         |             |        |          |         |       |          |   |                 |
| 01/07/2017 00       | 035852      |        |        |        | 4                      | 00.00  |         |         |             |        |          |         |       |          |   |                 |
| 01/07/2017 00       | 027523      |        |        |        |                        | 12 90  |         |         |             |        |          |         |       |          |   |                 |
| 02/07/2017 00       | 043083      |        |        |        | 1.0                    | 00.00  |         |         |             |        |          |         |       |          |   |                 |
|                     |             |        |        |        |                        | 'n     | ecord 1 | at 1    |             |        |          |         |       |          |   |                 |
|                     |             | alline |        |        |                        | 10.000 |         |         | - 1 K       | 60,685 |          |         |       |          |   | Top Committee   |

Skrin 20

e) Pilih menu *Tools, Other*. Skrin seperti di skrin 21 akan terpapar.

| M Indoa (966) - 11 | aungeb a        | Century Francise 82      | 🛪 🚺 CE Bank Sta | tement - U | × 🗖 ar       | ayment Enque    | y-L x D     | Arran - Ar | LE COL 4 X |       | - a x          |
|--------------------|-----------------|--------------------------|-----------------|------------|--------------|-----------------|-------------|------------|------------|-------|----------------|
| C O                | cfsagaapps.up   | om.edumy/gas/wi/vui/file | 86cbbe6756dH552 | 92265854   | =11/1/2=008  |                 |             |            |            | \$    |                |
| 🗮 Aups 📋 Sete      | em Pengurusan I | 🛐 SAGA 😐 PUTRA /         | 🖞 EMAKLUM 😡 B   | DMB [] 6   | IMB [] Corp  | oate Internet I | Statistic   | Bank Nega  | E-SSPN-I   | * 60  | ther bookmarks |
| CB Bank Stater     | ment - UPM      |                          |                 |            |              |                 |             |            |            |       | 9, -           |
| File Edit View 1   | Tools Help      |                          |                 |            |              | _               |             |            |            |       |                |
|                    | 2. 曲.           | 2 2 2                    | A               |            | Co Hi        |                 | 14 141      | 13         | 1.5        | 0     |                |
| Statement          |                 |                          |                 |            |              |                 |             |            |            |       |                |
| Bank               | A11101          | 5                        | Status          | READY      |              |                 | Proceed     | and in     |            |       |                |
| Name               | BCB-Am          |                          | Pristdate       |            |              |                 |             |            |            |       |                |
| Statement Ref      | 0017            |                          | Rate            |            | 1.0000       |                 |             |            |            |       |                |
| Date               | 01/06/2017      |                          | Opening Balance | MYH        |              | 41,402,588.5    | 95          |            |            |       |                |
| Debits Entered     | MYR             | 75,250,603,38            | Closing Balance | MYR        |              | 34,632,391.4    | eő.         |            |            |       |                |
| Credits Entered    | MYR             | 68,400,496,28            | Balance So Fat  | MYR:       |              | 34 632 391 /    | 10          |            |            |       |                |
| Stationent Items   | l.              |                          |                 |            |              |                 |             |            |            |       |                |
| Date R             | elerence        | DR/CR Amo                | unt.            | bern       | Cast         | Book Refen      | ence        |            |            |       | _              |
| 01/07/2017 00      | 002635          |                          | 7,000           | 3.00       |              |                 |             |            |            |       | 3              |
| 01/07/2017 00      | 079331          |                          | 150             | 1.00       |              |                 |             |            |            |       |                |
| 01/07/2017 00      | 035852          |                          | 400             | 100        |              |                 |             |            |            |       |                |
|                    |                 |                          |                 |            | Other:       |                 |             |            |            |       |                |
|                    |                 |                          | Post            | current    | Jpd Pasaword | Cancel          |             |            |            |       |                |
|                    |                 |                          |                 |            |              |                 |             |            |            |       |                |
| 🐮 KERIA EFT.de     | oox -           | n 🖄 judec                | n 5             | Transact   | iosliquityce | ~ 3             | Transaction | oquirycw   |            | B     | Show all X     |
| 3                  | e x             |                          | W 6             |            |              |                 |             |            |            | C . 4 | 407 PM         |

Skrin 21

- f) Klik butang *Post\_Current*. Proses mengemaskini penyata bank akan dilakukan oleh sistem sehingga Status READY bertukar menjadi POSTED beserta tarikh kemaskini dilakukan.
- 25.Lakukan proses penyesuaian bank dengan merujuk kepada Garis Panduan Penyediaan Penyata Penyesuaian Bank (OPR/BUR/GP018/AKN).
- 26.Cetak *Bank Reconciliation Report* setelah selesai mengambilkira semua transaksi yang boleh diselaras dengan merujuk kepada Manual Pelarasan Item Penyata Penyesuaian Bank (M12/AKN) dan Manual Penyediaan Laporan daripada Modul *Cash Book* (M11/AKN).